## 保存棋譜を再現・検討機能

棋譜の管理を行うことができます。

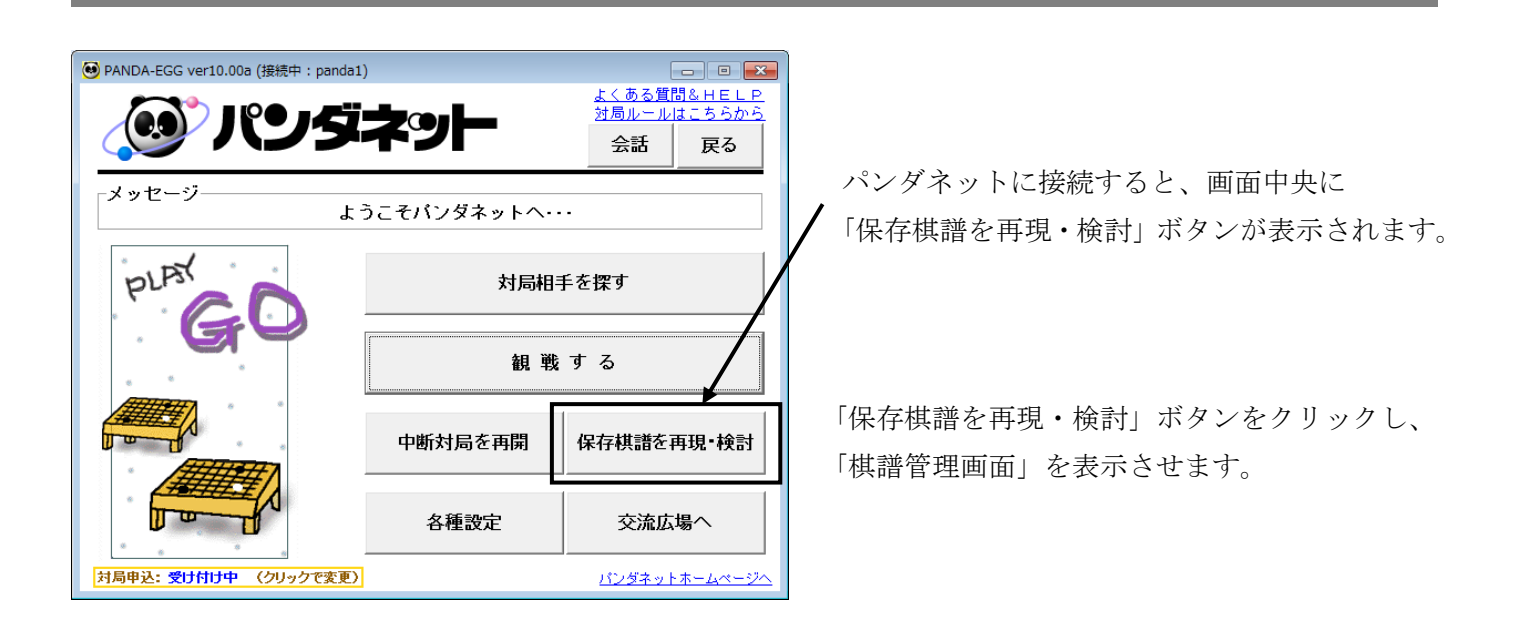

○ 棋譜管理画面の主な機能

新しく棋譜を入力することができます。

•●新規作成

●ごみ箱に移動

不要な棋譜を「ごみ箱」フォルダへ移動します。
※ 不要な棋譜を完全に削除するには、「フォルダ名」右のプルダウンで「ごみ箱」フォルダを選択し、画面左上の「ごみ箱を空にする」をクリックしてください。

| フォルダ名 郵便受け |           |           | ▼ フォルダ作成 フォルダ名変更 フォルダ |            |        |     |  |
|------------|-----------|-----------|-----------------------|------------|--------|-----|--|
| — 新        | 規作成 ごみ箱に  | 移動        | 再現                    | 編集         | フォルダ移動 | 「閉じ |  |
| No         | タイトル      | 白番        |                       | 対局日        | 結果     | コメン |  |
| 1          | バンダネット解説言 | 5-Japan   | Japan                 | 2011/01/15 | 黒3目半勝ち |     |  |
| 2          | バンダネット解説言 | 5-Japan   | Japan                 | 2011/01/15 | 白2目半勝ち |     |  |
| 3          | バンダネット解説言 | 5-Canada  | Japan                 | 2011/01/15 | 白3目半勝ち |     |  |
| 4          | バンダネット解説き | 5-Finland | Japan                 | 2011/01/01 | 白6目半勝ち |     |  |
| 5          | バンダネット解説  | 5-Japan   | Finland               | 2011/01/01 | 白9目半勝ち |     |  |
| 6          | バンダネット解説  | 5-Japan   | USA                   | 2011/01/01 | 白5目半勝ち |     |  |
|            |           |           |                       |            |        |     |  |
|            |           |           | ●編集                   | 1          |        |     |  |

## ●再現

保存された棋譜を再現します。

※ オプションまたは学習コンテンツが利用可 能な料金コースの場合は「定石検索」「死活 ナビ」「形勢判断」などが利用できます。 ●フォルダ移動

選択した棋譜を任意のフォルダに移動します。

## ○ 保存棋譜の再現

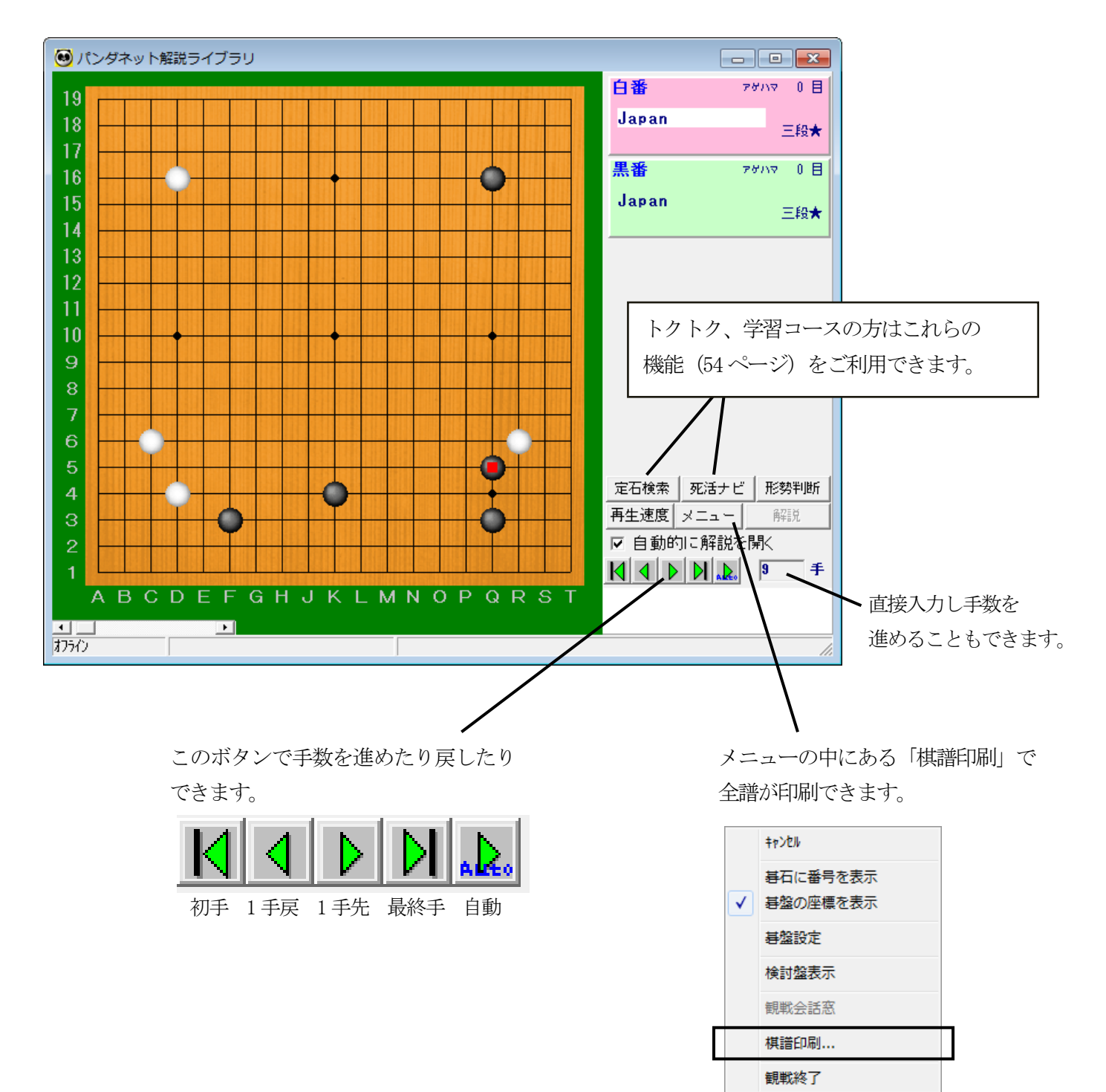